## Как задать вопрос или отправить выполненную работу через Электронный дневник?

Шаг 1: Выберите «Сообщение» – Создать новое сообщение

| 🔚 личная страница<br>🗃 сообщения (0/52) | Открепить ЕСИА               |        |                                 |                   |          |          |
|-----------------------------------------|------------------------------|--------|---------------------------------|-------------------|----------|----------|
| <br>Входящие   <u>Исхо</u> д            | ц <u>ящие   Снятие с кон</u> | нтроля |                                 |                   |          |          |
| Показыват Мивицо /                      |                              |        |                                 |                   |          |          |
| Фето (                                  | От кого                      | Тема   | 1 <sub>▼</sub> Дата<br>отправки | Дата<br>прочтения | Пометить | Ответить |

Шаг 2: Выберите из списка учителей класса для кого сообщение, укажите тему письма, напишите сообщение для учителя

| Исходящее сообщение (новый)                                                                                                    | помощь 🔻 |
|----------------------------------------------------------------------------------------------------|----------|
| Для корректной<br>от кото:<br>Очистить всех<br>получателей<br>котия<br>добавить<br>группу<br>получателей:<br>Тема:<br>содержание: |          |

Шаг 3: Если нужно прикрепить к сообщению файл, то выберите значок «Вставить ссылку на мой файл»

| у<br>нателей: | реченка             | , <u>реоенка</u>  | , годители одноклассников моего ресенка |
|---------------|---------------------|-------------------|-----------------------------------------|
|               | Дистанционное обуче | ние               |                                         |
| жание:        | 🔳 🗃 🔳   Стил        | ь 🔹 Абзац 👻 Шрифт | ▼ Размер ▼                              |
|               | BII ABC ABC         | 🏜 -   문 문   💷 💷 🗰 | Ω —                                     |
|               | 🖙 💥 🚮 💆   HTML      | 😃 📕 🔯 🕒 🖾 🤟 (     | 2                                       |
|               |                     | ≝+ ºm mº Ψ   ⊞ 🖿  |                                         |

Шаг 3.1: В окне «Мои файлы» выбрать команду Загрузить новый файл, найти свой файл на компьютере, загрузить его на сервер системы электронных дневников.

| С исходящее сообщение Система Исходящее сообщение Система |                                                                                                  |                                     | Система элект    | ронных дневн  | икое |
|-----------------------------------------------------------|--------------------------------------------------------------------------------------------------|-------------------------------------|------------------|---------------|------|
| Ç                                                         | 🔒 web2edu.ru                                                                                     | м<br>Мои файлы                      | ۵                | _ □           | ×    |
| Mor<br>Bul<br>o a<br>sarp                                 | а файлы<br>Загрузнть новый файл<br>берите файл Файл не выбран<br>Справнту Поиск<br>Правите<br>уу | Мон папки<br>▼ За<br>Найти Очистить | агрузить/Открыть | •             |      |
| Тип                                                       |                                                                                                  | Описание                            | Размер, кб       | Дата загрузки |      |
|                                                           | МАОУ СОШ 133 гПермь адрес.docx                                                                   |                                     |                  | 31.03.2020    |      |
|                                                           |                                                                                                  | ~ .                                 | - ini - 1        |               | i i  |

Шаг 3.2: Выбрать загруженный файл

| Ç                          | web2edu.ru                                                                                         | Исходящее сообщение Система электронных дневников |                  |               |     |  |
|----------------------------|----------------------------------------------------------------------------------------------------|---------------------------------------------------|------------------|---------------|-----|--|
| S                          | 🗎 web2edu.ru                                                                                       | м<br>Мои файлы                                    | ۵                | _ □           | ×   |  |
| Мон<br>Выб<br>О П<br>загру | файлы<br>Загрузить новый файл<br>ерите файл Файл не выбран<br>Іо алфавиту Поиск<br>Іо дате<br>изки | Мон папкн<br>▼ 3<br>Найти Очистить                | агрузить/Открыть | •             |     |  |
| Тип                        |                                                                                                    | Описание                                          | Размер, кб       | Дата загрузки |     |  |
|                            | МАОУ СОШ 133 гПермь адрес.docx                                                                     |                                                   | 347              | 31.03.2020    | 1   |  |
|                            |                                                                                                    |                                                   |                  |               | i i |  |

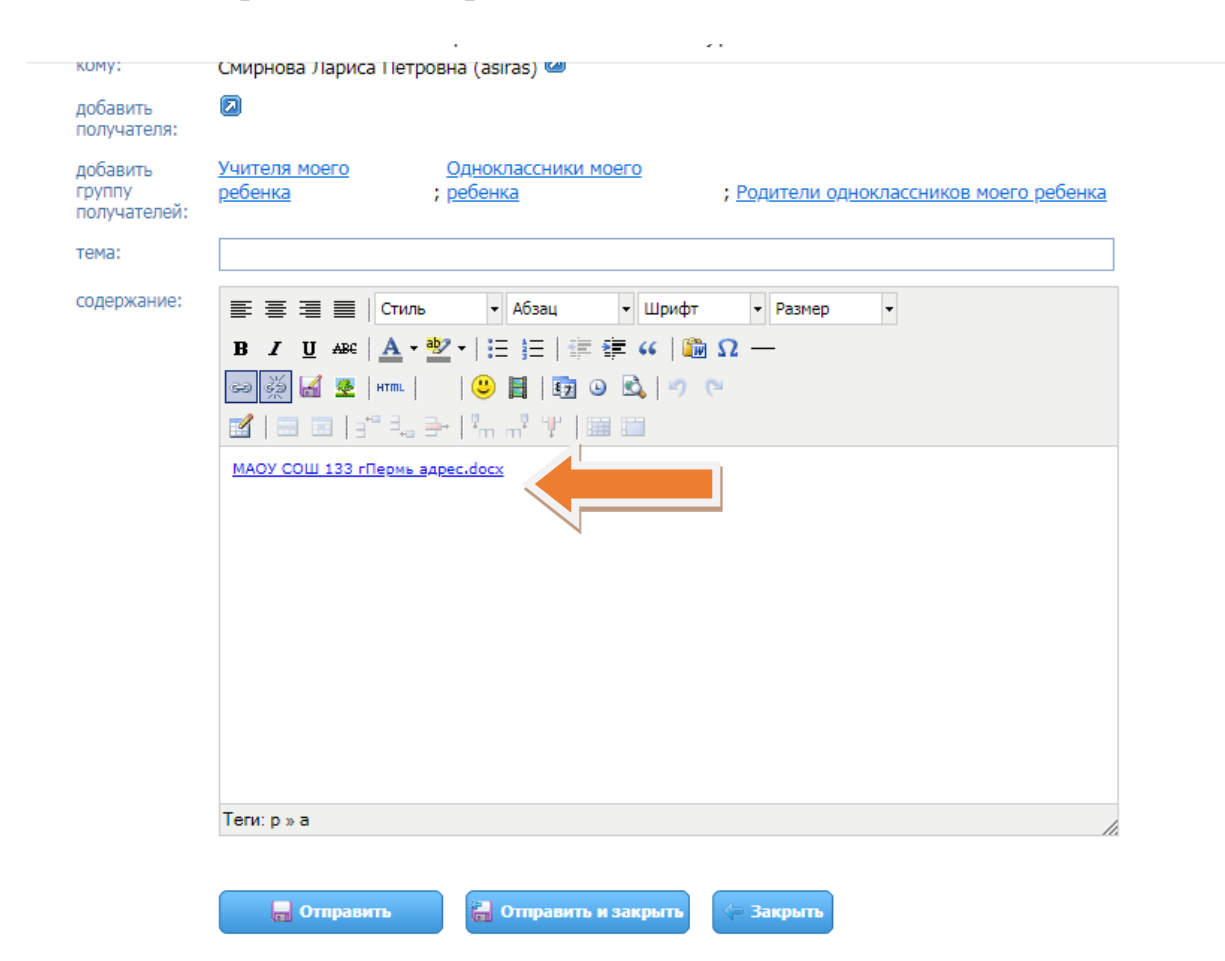

## Шаг 3.3: Выбранный вами файл появится в тексте письма

Шаг 4: Отправить сообщение